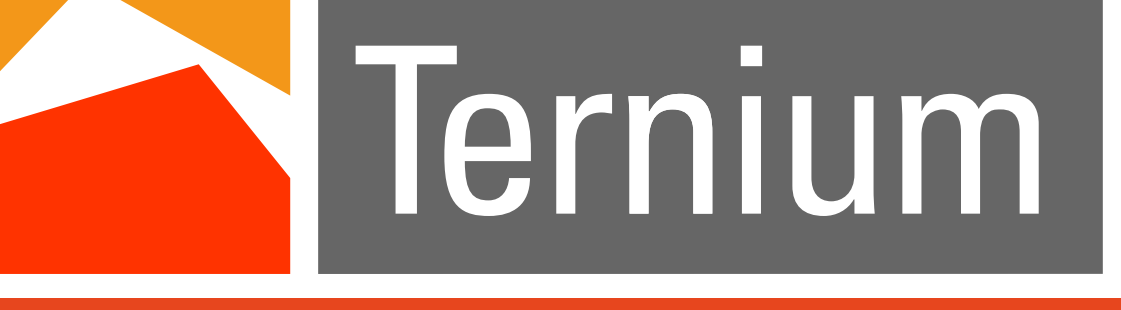

Rechtersenstationer Untersection

El acero que hace fuerte a Colombia

# Guía para realizar tus pagos Ternium Colombia

Pagos En Línea

**Otros Medios de Pagos Electrónicos** 

**Nuestras cuentas Bancarias** 

www.ternium.com.co f

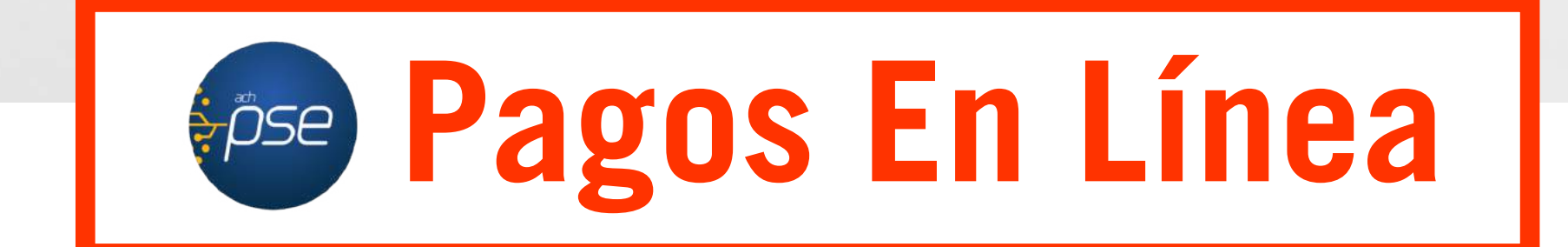

Si eres cliente de Ternium, paga tus obligaciones usando nuestro botón de PSE (Pago Seguro en Línea) utilizando tarjeta de crédito o débito, en cualquier momento y desde cualquier parte, sin la necesidad de desplazarte hasta el banco para hacer una consignación o una transferencia bancaria.

Te invitamos a realizar las transacciones por medio del Web-Service, si aún no tienes usuario, contacta a tu ejecutivo de ventas.

**1.**Ingresa con tu usuario y contraseña de WebService en este **link**.

**2.**Una vez dentro de la plataforma, sigue esta ruta: Acerca de Ternium / Pagos Online / selecciona la sociedad de Ternium a quien debes realizar el pago.

Si aún no cuentas con un usuario en Webservice, ingresa a este <u>link</u> y elige la sociedad a quien vas a realizar el pago.

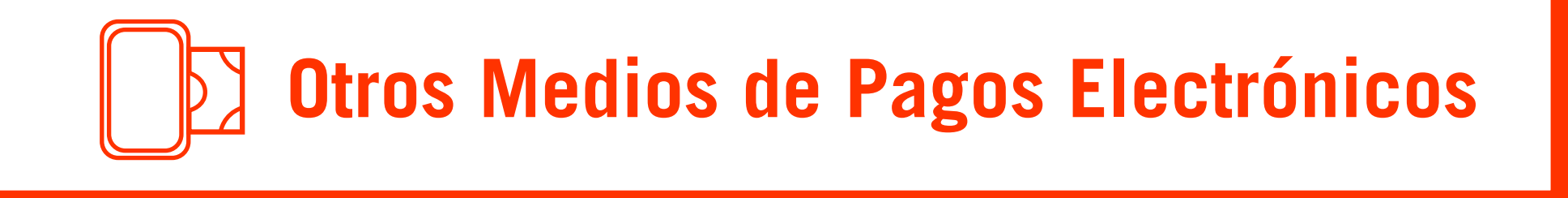

| Sucursal Virtual                  | App o Portal Web   |
|-----------------------------------|--------------------|
| Bancolombia                       | Banco de Bogotá    |
| Cajero Electrónico<br>Bancolombia | Cajero Electrónico |

#### **Aplicación Bancolombia o Sucursal Virtual Persona**

### Por una sola vez, sigue estos pasos:

Ingresa a la aplicación o a la Sucursal Virtual Persona del banco y digita tu usuario y contraseña.

Si ingresas por la Aplicación selecciona Pagar / Administrar Facturas / Inscribir Facturas, o si ingresas desde la Sucursal Virtual del banco dirígete a la opción Pagos / Facturas / Inscribir / Digita tu clave dinámica.

Digita la sociedad a la que realizarás el pago: Ternium Colombia, Ternium Siderúrgica de Caldas o Ternium del Atlántico.

En descripción digita: Facturas Ternium.

Ingresa el Nit sin el dígito de verificación en el campo de referencia, recuerda que este debe ser el mismo al cual le facturamos o cotizamos, por último selecciona: "Realiza este mismo proceso para cada sociedad de Ternium".

#### Ahora sí, terminaste la inscripción. En adelante para pagar solo sigue estos pasos:

Si ingresas por la aplicación, selecciona: Pagar y Administrar facturas / Programar y pagar Facturas; o si ingresas desde la Sucursal Virtual del banco, dirígete a Pagos / Facturas / Consultar y Pagar.

Selecciona Pagar en la sociedad de Ternium a la que deseas realizar el pago / digita el valor
/ y por último selecciona Pagar.

# Aplicación de Banco de Bogotá 🕜 o Portal Web

#### Por una sola vez, sigue estos pasos:

Ingresa a la Aplicación o al Portal del banco y digita tu usuario y contraseña /Selecciona servicios / inscribir nuevo servicio.

Digita la sociedad a la que realizarás el pago: Ternium Colombia, Ternium Siderúrgica de Caldas o Ternium del Atlántico.

Ingresa el Nit sin el digito de verificación en el campo de referencia, recuerda que éste debe ser el mismo al cual le facturamos o cotizamos.

Ingresa en nombre del servicio nuevamente la sociedad a la que realizarás el pago / En el portal puedes realizar el pago de inmediato seleccionando ir al pago, o para finalizar selecciona pagar después. Realiza este mismo proceso para cada sociedad de Ternium.

Ahora sí, terminaste la inscripción.

#### En adelante para pagar solo sigue estos pasos:

Selecciona Pagos / Servicios / Selecciona la sociedad de Ternium a la que deseas realizar el pago.

Digita el valor y por último selecciona pagar.

## Cajeros Electrónicos de **Z Bancolombia**

Selecciona la opción Pagos / Pago de Facturas / Captura Manual / Convenio
Digita el número del convenio de acuerdo a la sociedad que realizarás el pago:8203 Ternium Colombia, 28779 Ternium Siderúrgica de Caldas o 88730 Ternium del Atlántico.
Ingresa tu Nit sin el dígito de verificación en el campo de referencia, recuerda que éste debe ser el mismo al cual le facturamos o cotizamos.

Digita el valor a pagar / Verifica la información ingresada / selecciona el medio de pago / Si tu pago es en efectivo ingresa los billetes. Si tu pago es con tarjeta débito ingresa dicha tarjeta y luego selecciona la cuenta desde la cual se realizará la transacción e ingresa tu clave e Imprime tu recibo.

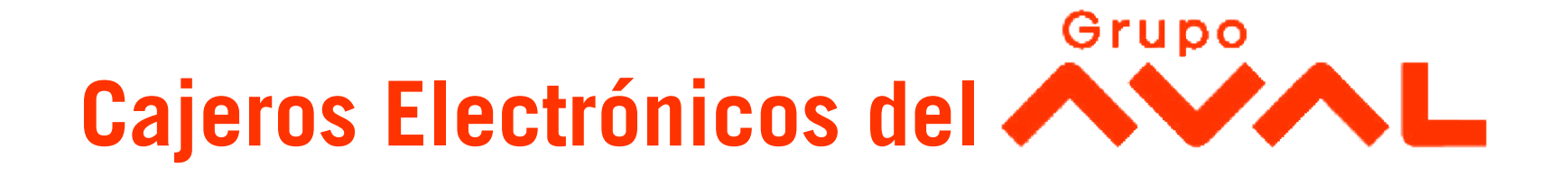

Ingresa tu tarjeta débito / Selecciona Otras Transacciones / Pagos / Pagos con número de convenio / Manual.

Digita el número del convenio de acuerdo a la sociedad que desees realizar el pago:14536 Ternium Colombia, 14380 Ternium Siderúrgica de Caldas o 14381 Ternium del Atlántico.

Ingresa el Nit sin el digito de verificación en el campo de referencia, recuerda que éste debe ser el mismo al cual le facturamos o cotizamos.

Digita el valor a pagar / Selecciona el tipo de cuenta origen y digita tu clave / Confirma los datos e imprime tu recibo.

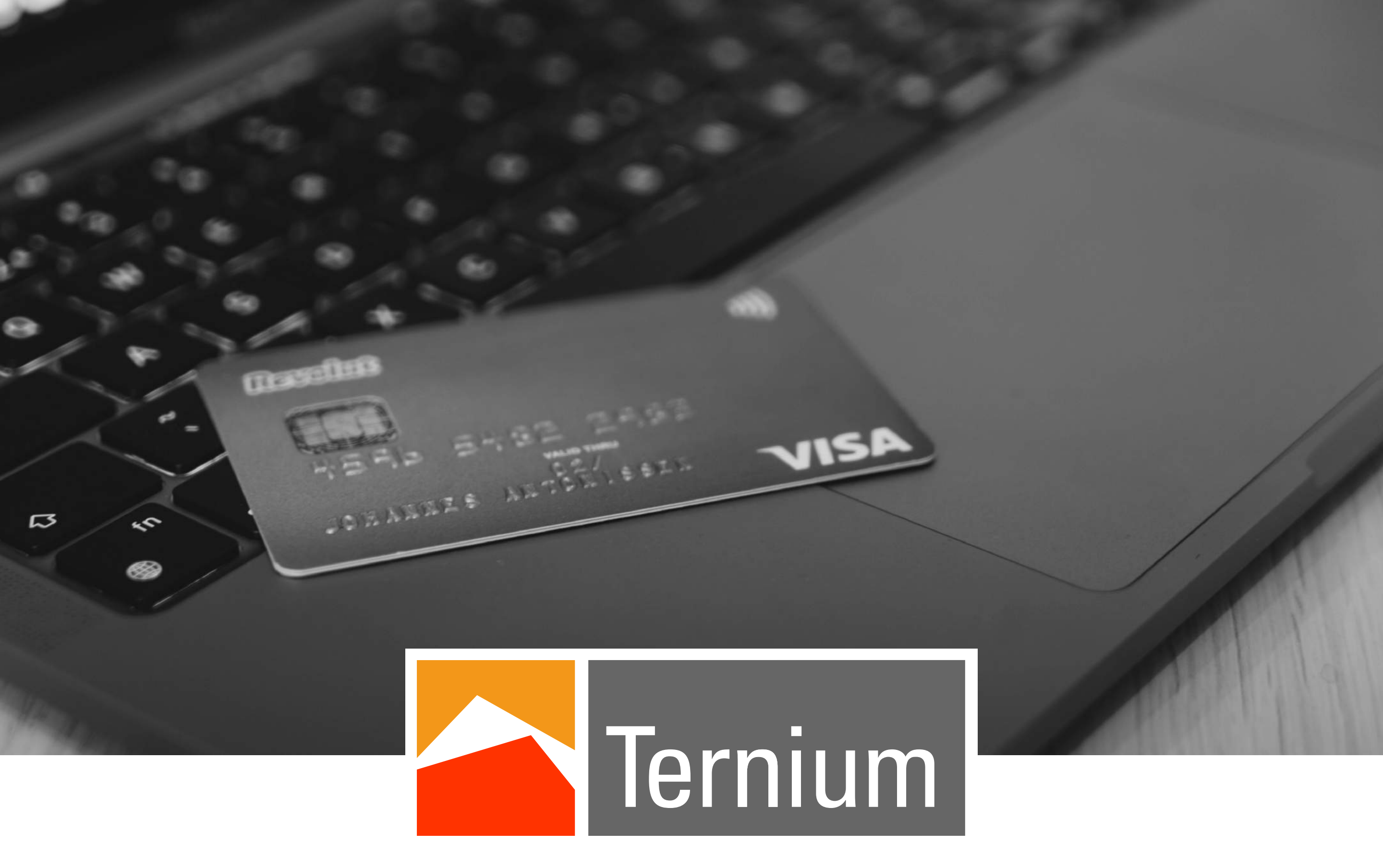

El acero que hace fuerte a Colombia

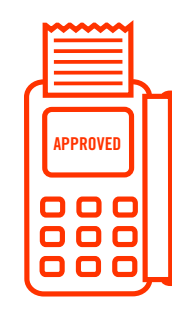

**Conoce las cuentas bancarias y** los corresponsales para tus pagos.

| SOCIEDAD                            | NIT       | BANCO        | TIPO      | NÚMERO     | CONVENIO |
|-------------------------------------|-----------|--------------|-----------|------------|----------|
| Ternium<br>colombia                 | 890932389 | Bancolombia  | Corriente | 502113858  | 8203     |
|                                     |           | B. de Bogotá | Corriente | 250029758  | 14536    |
| Ternium<br>Síderurgica<br>de Caldas | 900174468 | Bancolombia  | Corriente | 7038577651 | 28779    |
|                                     |           | B. de Bogotá | Corriente | 428358139  | 14380    |
| Ternium del<br>Atlántico            | 901131909 | Bancolombia  | Corriente | 500001867  | 88730    |
|                                     |           | B. de Bogotá | Ahorros   | 250159977  | 14381    |

#### Corresponsales Bancolombia: Ubicado a nivel nacional

#### **Corresponsales Banco de Bogotá:**

- Copidrogas
- Credibanco
- Red Cerca
- Full Carga
- Seapto
- Apuestas Nacionales
- Corresponsales Grupo Aval
- Vía Baloto

- Bemovil
- Efecty
- Copetran
- Móvil Red
- Punto Red
- Maxiservicios
- 4-72
- JER

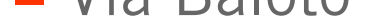

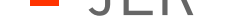